1. Buscar en el navegador de preferencia con el siguiente criterio: **VENTANILLA VIRTUAL SAMAI,** dar clic en el enlace señalado por la flecha

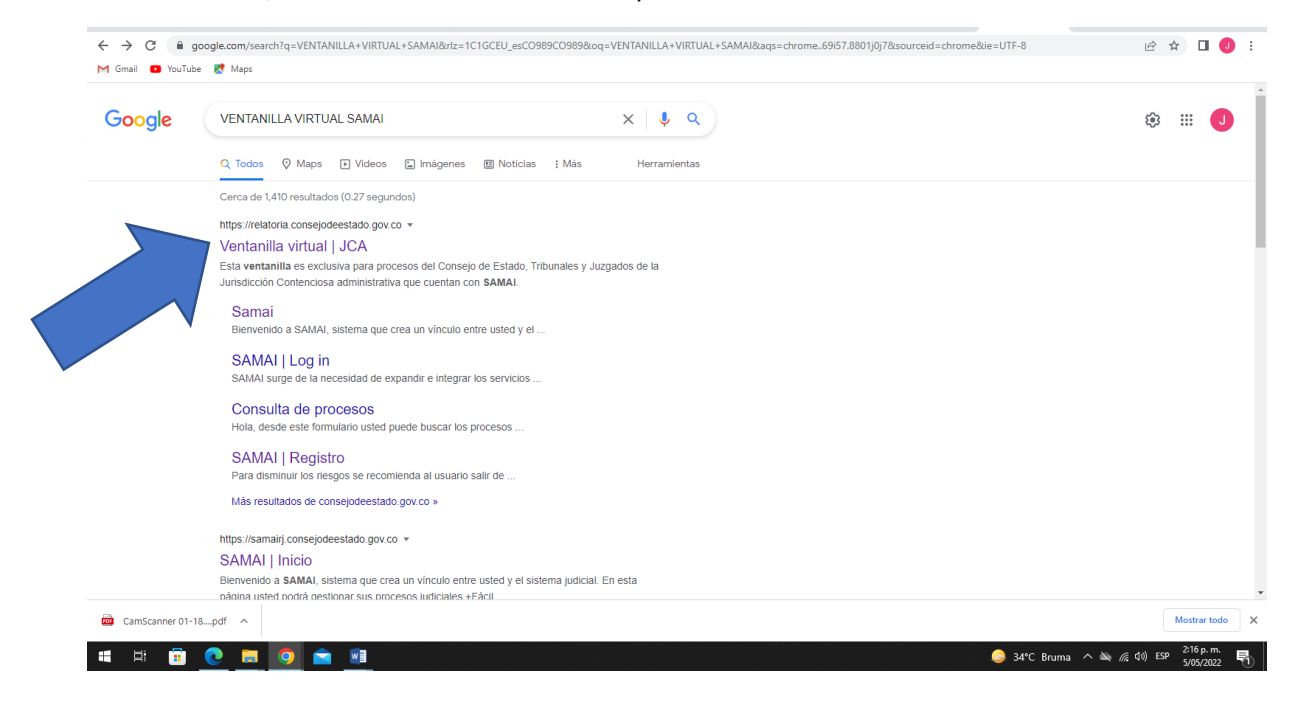

O copiando el siguiente enlace en el navegador de su preferencia, o dando clic en el mismo.

https://relatoria.consejodeestado.gov.co:8087/

2. A continuación se despliega la página principal de la VENTANILLA VIRTUAL de SAMAI, debe solicitar el acceso al expediente o a los expedientes en los que sea sujeto procesal, dando clic en el la pestaña **ACCESO A EXPEDIENTES** señalada con la flecha en la siguiente imagen:

| → American Marine A                                                                           |                                                        | nicio Contáctenos Preg<br>frecu | untas<br>ientes CONSEJO DE ES' |
|-----------------------------------------------------------------------------------------------|--------------------------------------------------------|---------------------------------|--------------------------------|
| Tribunales y Juzgados: Recepción de deman                                                     | das y acciones especiales                              |                                 |                                |
| Tutelas y Hábeas Corpus                                                                       | Otras demandas                                         |                                 |                                |
| Solicitudes y otros servicios en línea                                                        |                                                        |                                 |                                |
| Acceso a expedientes                                                                          | Memoriales y/o escritos                                | Copias                          |                                |
| javascript:WebForm_DoPostBackWithOptions(new WebForm_PostBackOptions("cti00\$MainContent\$btr | vAccesoExpedientes", ***, true, **, ***, false, true)) |                                 |                                |

3. A continuación deberá leer y aceptar los términos y condiciones, marcando la casilla que se señala en la siguiente imagen:

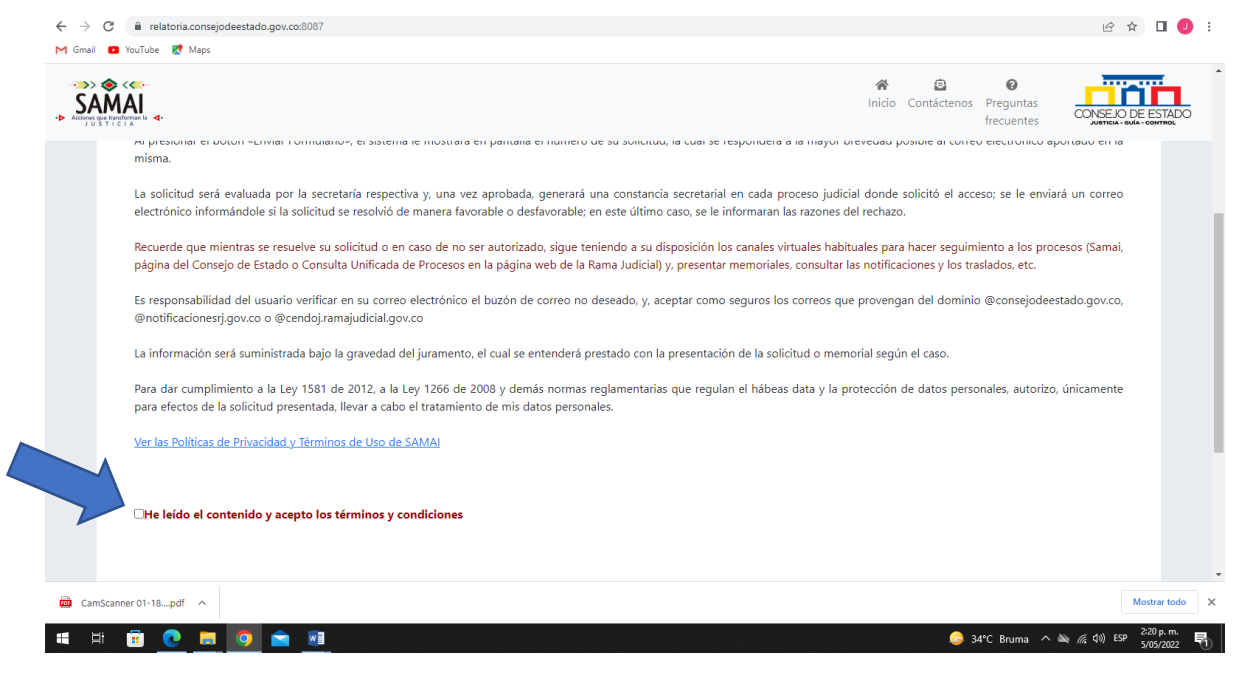

4. Continua con una validación, ingresando el código que se muestra en la figura en la caja de texto y luego dado en el botón VALIDAR QUE NO SOY UN ROBOT

| ← → C   relatoria.consejodeestado.gov.co:8087                                                                                                    |                                          | 🖻 🖈 🔲 🌖 🗄                                |
|----------------------------------------------------------------------------------------------------|------------------------------------------|------------------------------------------|
| M Gmail 💶 YouTube 🔣 Maps                                                                                                    |                                          |                                          |
| ->>> Second Statistics 4                                                                                                    | A Contáctenos Pr<br>fri                  | reguntas<br>ecuentes                     |
|                                                                                                    | la Jurisdicción Contenciosa administ     | trativa que cuentan con SAMAI.           |
|                                                                                                    |                                          |                                          |
| Formulario para solicitar activación del usuario en el sistema SAMAI                                                                                                    |                                          |                                          |
| Manual para solicitar la activación del usuario en el sistema SAMAI<br>Manual de uso de SAMAI                                                                                                    |                                          |                                          |
| No soy un robot - Ingrese este número por favor: 22 24 40 Validar que no soy robot                                                                                                    |                                          |                                          |
| Ventanilla virtual Contacto                                                                                                    | Horarios de atención                     | Links de interés                         |
| SAMAI permite al ciudadano a través de su "Ventanilla de atecco ceder a un amplio<br>datiogo de servicios ofrecidos por el Consejo de Estado para<br>administrativa. Bio estado para<br>datimistrativa.   | Atención virtual<br>Vía web 24 horas     | Correo Institucional                     |
| Esta 'Ventanilla de atención virtual', creada por la oficina de sistemas del Consejo de Estado CETIC,<br>es uno de los muchos esfuerzos realizados, para llevar la justicia de manera directa a todos los | Lunes a viernes<br>8:00 a.m. a 1:00 p.m. | Directorio JCA                           |
| CamScanner 01-18pdf                                                                                                    |                                          | Mostrar todo X                           |
| # # 🗊 <u>@</u> 📁 🧕 💼                                                                                                    | 🍮 34°C                                   | Bruma ^ 🔌 🌾 🕼 ESP 2:20 p. m. 5/05/2022 📆 |

5. Una vez realizada la anterior validación deberá diligenciarse el formulario con sus datos y los datos del o de los procesos a los que desea tener acceso.

| a ■ VouTube R Maps                                                                                                    | ,<br>                                | Inicio Contáctenos Preguntas<br>frecuentes                                                                                                    |              |
|----------------------------------------------------------------------------------------------------|--------------------------------------|----------------------------------------------------------------------------------------------------|--------------|
| VENTANILLA DE A                                                                                                    | ATENCIÓN VIRTUAL                     | Esta ventanilla es exclusiva para procesos del Consejo de Estado, Tribunales y Juzgado<br>la Jurisdicción Contenciosa administrativa que cuentan con SA                                                                                                    | s de<br>MAI. |
| Formulario para solicit                                                                                                    | tar activación del usuario en el sis | iema SAMAI                                                                                                    |              |
| HE ACEPTADO EL<br>1. Datos básicos del solicitante:                                                                                                    | ACUERDO DE CONFIDEN                  | CIALIDAD Y PROTECCIÓN DE DATOS                                                                                                    |              |
| HE ACEPTADO EL<br>1. Datos básicos del solicitante:<br>Tipo de documento                                                                                                    | ACUERDO DE CONFIDEN                  | CIALIDAD Y PROTECCIÓN DE DATOS                                                                                                    |              |
| HE ACEPTADO EL<br>1. Datos básicos del solicitante:<br>Tipo de documento<br>Primer nombre                                                                                                    | ACUERDO DE CONFIDEN                  | Número de identificación Segundo nombre                                                                                                    |              |
| HE ACEPTADO EL<br>1. Datos básicos del solicitante:<br>Tipo de documento<br>Primer nombre<br>Primer apellido                                                                                    | Cédula de ciudadanía                 | Número de identificación         Segundo nombre         Segundo apellido                                                                                                    |              |
| HE ACEPTADO EL<br>1. Datos básicos del solicitante:<br>Tipo de documento<br>Primer nombre<br>Primer apellido<br>Correo electrónico                                                              | Cédula de ciudadanía                 | Número de identificación         Segundo nombre         Segundo apellido         Teléfono de contacto                                                                                                    |              |
| HE ACEPTADO EL<br>1. Datos básicos del solicitante:<br>Tipo de documento<br>Primer nombre<br>Primer apellido<br>Correo electrónico                                                              | Cédula de ciudadanía                 | Número de identificación       Image: Construction of the second of the second of the se |              |
| HE ACEPTADO EL<br>1. Datos básicos del solicitante:<br>Tipo de documento<br>Primer nombre<br>Primer apellido<br>Correo electrónico<br>2. Ingrese el número de radicación d                      | ACUERDO DE CONFIDEN                  | Número de identificación                                                                                                    |              |
| HE ACEPTADO EL<br>1. Datos básicos del solicitante:<br>Tipo de documento<br>Primer nombre<br>Primer apellido<br>Correo electrónico<br>2. Ingrese el número de radicación o<br>misanger 01-18pdf | ACUERDO DE CONFIDEN                  | Número de identificación         Segundo nombre         Segundo apellido         Teléfono de contacto                                                                                                    | əstrar todo  |

| ← → C                                                                    |                                                                                                    |                                                                                                    |                                         | 🖻 🖈 🗖 🕘 :        |
|--------------------------------------------------------------------------|----------------------------------------------------------------------------------------------------|----------------------------------------------------------------------------------------------------|-----------------------------------------|------------------|
| M Gmail 🖪 YouTube 🛃 Maps                                                 |                                                                                                    |                                                                                                    |                                         |                  |
| - 33 > Se < Co-<br>SAMAL<br>> Annue gas inventione is<br>y u s t t c t a |                                                                                                    | R Inicia                                                                                                    | Contáctenos Preguntas                   |                  |
| 2. Ingrese el número de radicación de los                                | procesos en los que usted requiere autorización o                                                                               | le acceso (pueden ser varios): 0                                                                                         |                                         |                  |
| Corporación                                                              | Consejo de Estado                                                                                                    |                                                                                                    |                                         |                  |
| Radicación (23 digitos)                                                  |                                                                                                    |                                                                                                    | Buscar radicación                       |                  |
| Vinculación con el proceso                                               | Apoderado o curador ad-item                                                                                                    | Persona o entidad a la que representa                                                                                    |                                         |                  |
| Tarjeta profesional                                                      |                                                                                                    |                                                                                                    |                                         |                  |
| Añadir esta radicación                                                   |                                                                                                    |                                                                                                    |                                         |                  |
| 3. Adjunte el archivo de su documento de proceso)                        | : identificación por doble cara (solo si su solicitud<br>Seleccionar archivo) Ningunc<br>Formatos permitidos:.pdf,.docx,.doc,.3 | no es favorable, podrá volver a solicitarla y anexar un s<br>archivo selec.<br>Isx Tamaño máximo por cada archivo: 20 MB | oporte que acredite su asociación con e |                  |
| 👜 CamScanner 01-18pdf 🔿                                                  |                                                                                                    |                                                                                                    |                                         | Mostrar todo X   |
| = = = • • •                                                              |                                                                                                    |                                                                                                    | a 34°C Bruma \land 🔌 🌾 🕻                | ») ESP 2:21 p.m. |

- 5.1 Es importante recordar que en el numeral segundo del formulario, cuando se diligencie la casilla de corporación deben seleccionar la opción JUZGADOS ADMINISTRATIVOS DE VALLEDUPAR (IMPLEMENTACION) o TRIBUNAL ADMINISTRATIVO DEL CESAR (IMPLEMENTACION).
- 5.2 Luego de ingresar los 23 dígitos del radicado del proceso(s) y los demás datos solicitados, deberá dar clic en la pestaña naranja **AÑADIR ESTA RADICACION**

| <ul> <li>Accepting of the second second</li></ul> | Keeneratiin ≰•                              | Inicio Contáctenos Preguntas<br>frecuentes                                                                                                    |  |
|----------------------------------------------------------------------------------------------------|---------------------------------------------|----------------------------------------------------------------------------------------------------|--|
|                                                                                                    |                                             |                                                                                                    |  |
|                                                                                                    | 2. Ingrese el número de radicación de los p | rrocesos en los que usted requiere autorización de acceso (pueden ser varios): 0                                                                                                    |  |
|                                                                                                    | Corporación                                 | Juzgados Administrativos de Valledupar (Implementació)                                                                                                    |  |
|                                                                                                    | Radicación (23 digitos)                     | Consejo de Estado<br>Juzgados Administrativos de Riohacha (TImplementación)<br>Juzgados Administrativos de San Andres (Timplementación)<br>Juzgados Administrativos de Sincelejo (TImplementación) |  |
|                                                                                                    |                                             | Juzgados Administrativos de Valledupar (Implementación)                                                                                                    |  |
|                                                                                                    | Vinculación con el proceso                  | Tribunal Administrativo de Arauca (Implementación)                                                                                                    |  |
|                                                                                                    | Tarjeta profesional                         | Tribunal Administrativo de Bolivar (Timplementación)                                                                                                    |  |
|                                                                                                    |                                             | Tribunal Administrativo de Cesar (Implementación)                                                                                                    |  |
|                                                                                                    | Añadir esta radicación                      | Tribunal Administrativo de Cordoba (Timplementación)                                                                                                    |  |
|                                                                                                    |                                             | Tribunal Administrativo de Cundinamarca                                                                                                    |  |
|                                                                                                    |                                             | Iribunal Administrativo de Guajira (Timplementacion)<br>Tribunal Administrativo de Magdalena (Timplementación)                                                                                     |  |
|                                                                                                    |                                             | Tribunal Administrativo de San Andres (Timplementación)                                                                                                    |  |
|                                                                                                    | 3. Adjunte el archivo de su documento de    | Tribunal Administrativo de Valle del Cauca le, podrá volver a solicitarla y anexar un soporte que acredite su asociación con el                                                                    |  |
|                                                                                                    | proceso)                                    | Coloredona amblue Microson amblue color                                                                                                    |  |
|                                                                                                    |                                             | Seleccionar archivo I Ninguno archivo selec.<br>Formatos permitidos:.pdfdocxdocxlsx Tamaño máximo por cada archivo: 20 MB                                                                          |  |
|                                                                                                    |                                             |                                                                                                    |  |

5.3 Posteriormente podrá visualizar en una tabla el proceso añadido, verifique los datos de radicado, clase de proceso, y vinculado.

| ← → C                                        |                                                     |                                              |                |                |                         | ⓒ ☆ 🔲                             |         |
|----------------------------------------------|-----------------------------------------------------|----------------------------------------------|----------------|----------------|-------------------------|-----------------------------------|---------|
| SAMAI                                        |                                                     |                                              | A Inicio       | Contáctenos    | Preguntas<br>frecuentes | CONSEJO DE ESTAD                  | L<br>xx |
| 2. Ingrese el número de radicación de los pr | ocesos en los que usted requiere autorización de    | acceso (pueden ser varios): 1                |                |                |                         |                                   |         |
| Corporación                                  | Juzgados Administrativos de Valledupar (Implen      | nentació                                     |                |                |                         |                                   |         |
| Radicación (23 digitos)                      |                                                     |                                              | 1              | Buscar radi    | cación                  |                                   |         |
| Vinculación con el proceso                   | Apoderado o curador ad-item                         | Persona o entidad a la que representa        |                |                |                         |                                   |         |
| Tarjeta profesional                          |                                                     |                                              |                |                |                         |                                   |         |
| Añadir esta radicación                       |                                                     |                                              |                |                |                         |                                   |         |
| Radicación                                   | Clase de proceso                                    | Demandante                                   | Vinculado      |                |                         |                                   |         |
| Eliminar 200013333007 500                    | Acción de Reparación Directa                        | ALGUERO<br>VA                                | Apoderado      |                |                         |                                   |         |
|                                              |                                                     |                                              |                |                |                         |                                   |         |
| CamScanner 01-18pdf                          | entiticación nor doble cara (solo si su solicitud n | o es tavorable, nodrá volver a solicitarla v | anevar un sonr | orte que acrer | tite su asociación.     | Mostrar tod                       | lo X    |
| # # 🗊 <u>@</u> 🗮 🧿 🖻 💷                       |                                                     |                                              |                | <u></u> 3      | 4°C Bruma 🗥 🔌           | (信 句)) ESP 2:27 p.m.<br>5/05/2022 | 5       |

5.4. Se debe adjuntar el documento de identificación por doble cara para validar su identidad y que desde la secretaria se pueda verificar su asociación con el proceso. Sucesivamente dar clic en ENVIAR EL FORMULARIO.

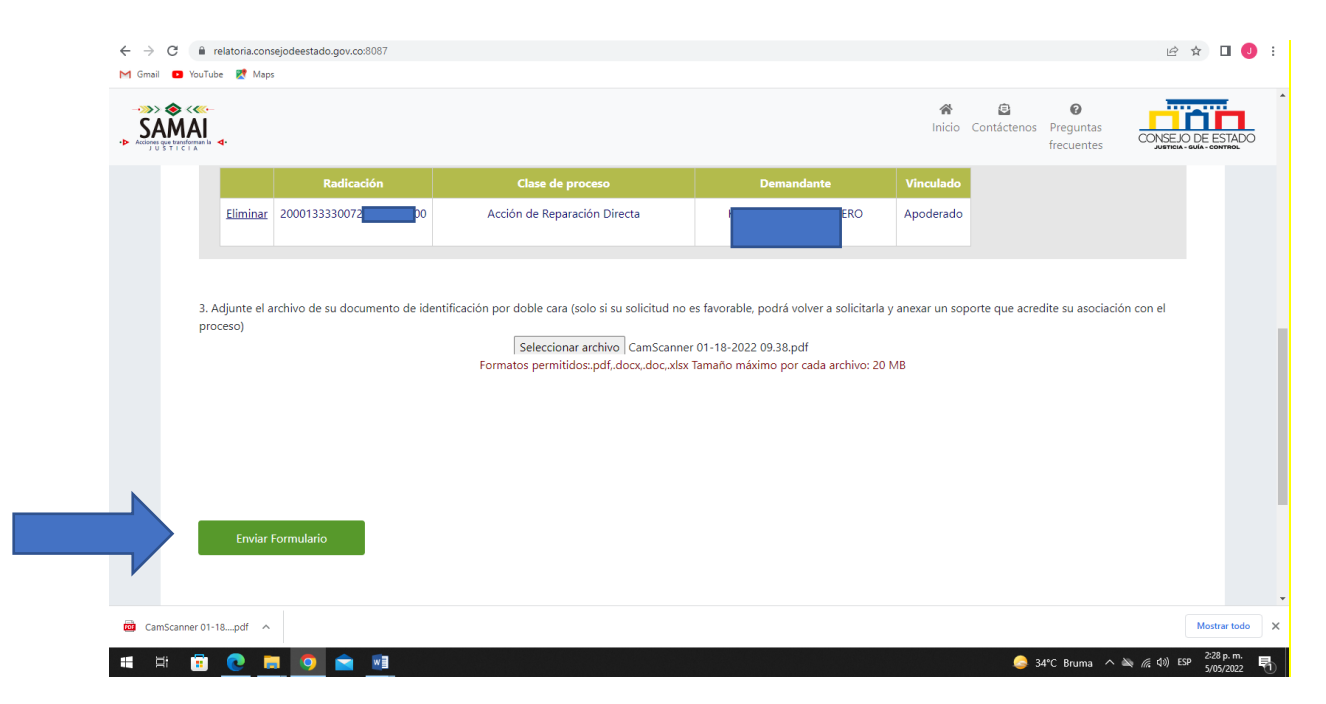

5.5 Dar clic en aceptar, en la ventana emergente

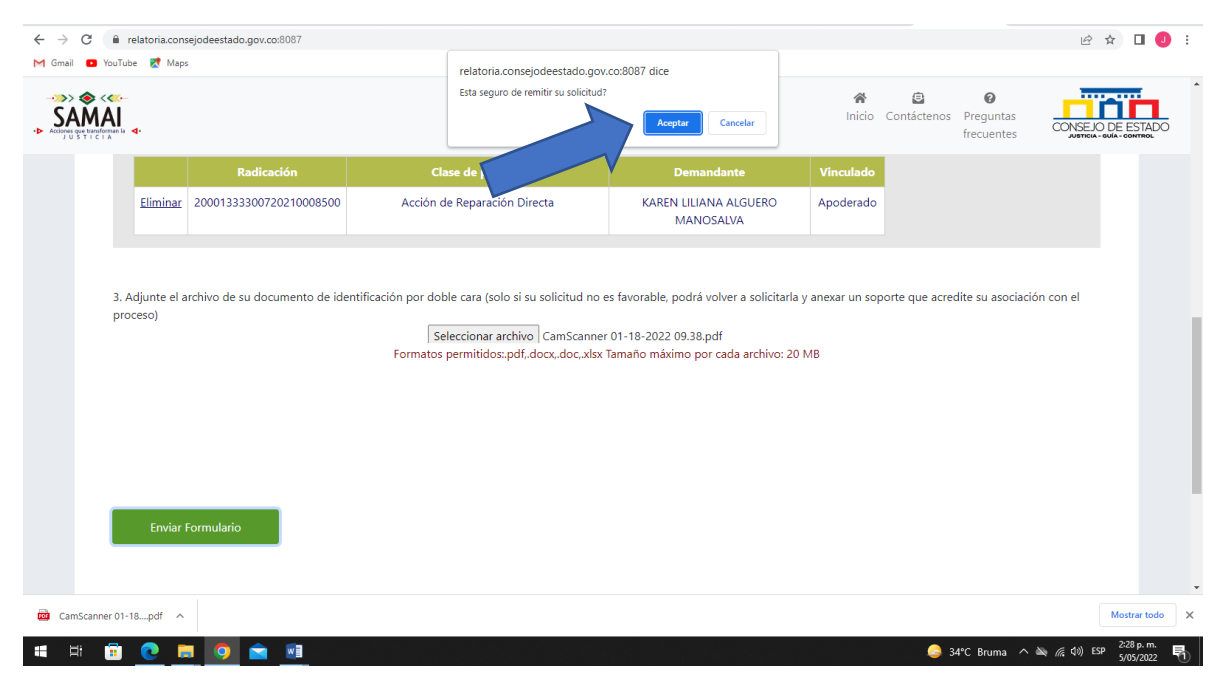

6. Finalmente, el sistema genera una constancia con un numero de solicitud.

| ← → C ■                                                    | relatoria.consejodeestado.gov.co:8087                                                                                                    |                                                                                                    |                                                                                                    |                                                                                                    | 🖻 🖈 🔲 🥑 🗄                                                     |
|------------------------------------------------------------|----------------------------------------------------------------------------------------------------|----------------------------------------------------------------------------------------------------|----------------------------------------------------------------------------------------------------|----------------------------------------------------------------------------------------------------|---------------------------------------------------------------|
| M Gmail 🔹 YouT                                             | Tube 🔣 Maps                                                                                                    |                                                                                                    |                                                                                                    |                                                                                                    |                                                               |
| ->>><br>SAMAI<br>->> Accisence que transforman<br>JUSTICIA | ;<br> <br>⊎ <b>4</b> +                                                                                                    |                                                                                                    |                                                                                                    | nicio Contáctenos Pregunta<br>frecuent                                                                                                    |                                                               |
|                                                            | Radicación                                                                                                    | Clase de proceso                                                                                                    | Demandante                                                                                                    | Vinculado                                                                                                    |                                                               |
|                                                            | Eliminar 20001333300720                                                                                                    | Acción de Reparación Directa                                                                                                    | ERO                                                                                                    | Apoderado                                                                                                    |                                                               |
| 3.<br>P<br>d<br>a<br>1:                                    | . Adjunte el archivo de su documento de ide<br>roceso)<br>lemos recibido su solicitud para autorizar<br>on este No. 32390 por favor consérvelo. D<br>entro de las siguientes 8 horas hábiles pa<br>tención, dado que puede originar inconsis<br>38D82E0C76B53C85A65710939F0DD7BD0E5 | ntificación por doble cara (solo si su solicitud no e<br>Seleccionar archivo) Ninguno arc<br>Formatos permitidos:.pdfdocxdocxlsx<br>su usuario de acceso a SAMAI para la corporara<br>tocumentos aportados:CamScanner 01-18-202<br>a saber si la secretarla respectiva ya lo incorpo<br>tencias o dobles esfuerzos.<br>1965B39C3821FCC08D766E420D856 | es favorable, podrá volver a solicitarla y<br>hivo selec.<br>Tamaño máximo por cada archivo: 20 i<br>ión:Juzgados Administrativos de Va<br>2 09.38.pdf. Acceso solicitado en 1 r<br>rró. Le solicitamos que por favor no | y anexar un soporte que acredite su asc<br>MB<br>Illedupar (Implementación), identifiq<br>adicados. Lo invitamos a que consult<br>la presente nuevamente por otros ca | iciación con el<br>ue su remisión<br>e su proceso<br>nales de |
| CamScanner 0                                               | 1-18pdf                                                                                                    |                                                                                                    |                                                                                                    |                                                                                                    | Mostrar todo X                                                |
| 🖷 🛱 🥫                                                      | ) <u>C</u> = <u>0</u> 🖻 🖻                                                                                                    |                                                                                                    |                                                                                                    | i 34°C Bruma                                                                                                    | - ^ 🔌 🦟 (か) ESP 🤂 2:29 p.m. 🖏                                 |

## CARGUE DE MEMORIALES

7. Repitiendo el paso del numeral 1, dar clic la pestaña MEMORIALES Y/O ESCRITOS

| ← → C 🔒 relatoria.consejodeestado.gov.co:8087/Default                                                                                  |                                                                                      | 🖻 🖈 🔲 🤳 🗄              |
|----------------------------------------------------------------------------------------------------|--------------------------------------------------------------------------------------|------------------------|
| M Gmail 🖸 YouTube 🐹 Maps                                                                                                    |                                                                                      |                        |
| SAMAI                                                                                                    | Inicio         Contáctenos         Preguntas           frecuentes         frecuentes | CONSEJO DE ESTADO      |
|                                                                                                    |                                                                                      |                        |
| Solicitudes y otros servicios en línea                                                                                                 |                                                                                      |                        |
| Acceso a expedientes Acceso a expedientes                                                                                              | Copias                                                                               |                        |
| Cita virtual                                                                                                    |                                                                                      |                        |
| javascript:WebForm_DoiPostBackWithOptions(new WebForm_PostBackOptions("ct0065MainContentStrinMemoriales", ", true, ", ", false, true]) |                                                                                      |                        |
| CamScanner 01-18                                                                                                    |                                                                                      | Mostrar todo 🗙         |
| a 🛱 🛱 💽 👩 💼 🧃                                                                                                    | 🗢 34°C Lluvia ligera \land                                                           | 🔌 🦟 (ቢ) ESP 2:42 p. m. |

8. Luego de validar los pasos 3 al 5, en el numeral 3 del formulario deberá adjuntar los documentos que desea allegar al expediente y dar clic en el botón ADJUNTAR ARCHIVOS

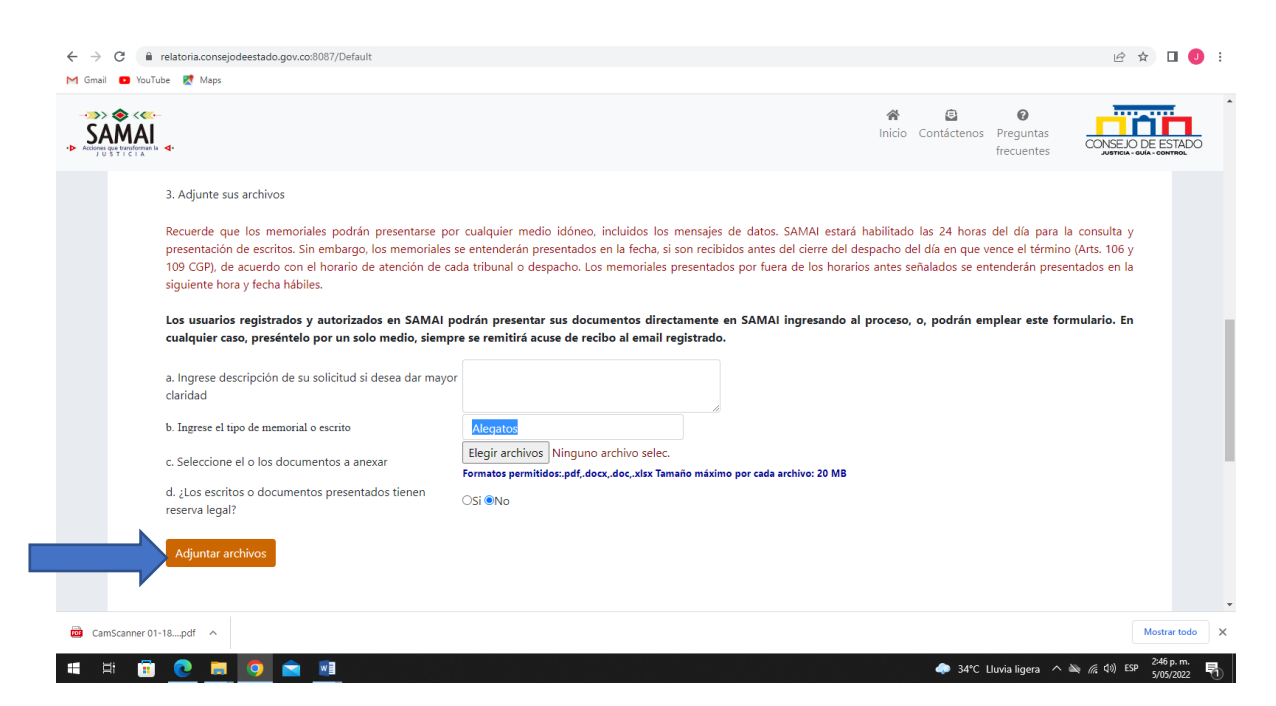

9. Por ultimo, luego de validar los documentos adjuntos se debe dar clic en el botón ENVIAR FORMULARIO, y las secretarías harán las respectivas verificaciones.

|                |                                                     |                                                                              |            |                                                               |                            |           | Inicio Contáctenos Preguntas                                         |
|----------------|-----------------------------------------------------|------------------------------------------------------------------------------|------------|---------------------------------------------------------------|----------------------------|-----------|----------------------------------------------------------------------|
| Adjunt         | ar archivos                                         |                                                                              |            |                                                               |                            |           |                                                                      |
|                | Nombre<br>Documento                                 | Certificado                                                                  | Tamaño     | Nombre Archivo Destino                                        | Tipo<br>archivo            | Estado    | Descripción del documento                                            |
| Elimina        | 2022-<br>00071NotificaciónPersonal<br>Demanda.pdf   | BA59C1E62AB05EF5<br>845D58EE728C4937<br>BE90BF722990F369<br>482855C938A7695E | 175        | D20001333300720210008500112724<br>690ALEGATOS202255144749.PDF | .pdf                       | Firmado   | Alegatos                                                             |
| Elimina        | 2022-<br>00070NotificaciónPersonal<br>Demanda.pdf   | 013DAF1603FAAFE0<br>776FC38397DD1CF0<br>10E5F23648E5DF3A<br>86072F711F68EB43 | 175        | D20001333300720210008500212724<br>690ALEGATOS202255144749.PDF | .pdf                       | Firmado   | Alegatos                                                             |
| Elimina        | , 2022-<br>00072NotificaciónPersonal<br>Demanda.pdf | 0581328ECC438528<br>2DE248F48C9F51D0<br>08D7DF005536D196<br>887C29A8974C4E79 | 175        | D20001333300720210008500312724<br>690ALEGATOS202255144749.PDF | .pdf                       | Firmado   | Alegatos                                                             |
|                |                                                     |                                                                              |            |                                                               |                            |           |                                                                      |
|                | Antes de enviar el f                                | ormulario verifi                                                             | que que el | loi<br>número único de radicación del p                       | tal anexos:<br>proceso y l | as partes | correspondan con las del proceso al que dirige el memorial o escrito |
|                |                                                     |                                                                              |            |                                                               | <mark>Ok</mark>            |           |                                                                      |
|                |                                                     |                                                                              |            | Envia                                                         | r formula                  | rio       |                                                                      |
| oper 01-19 pdf |                                                     |                                                                              |            |                                                               |                            |           | M                                                                    |

## ¿Qué es SAMAI?

SAMAI es un aplicativo web producto de la innovación interna, que recoge las buenas prácticas de gestión judicial y permite el registro y control del expediente judicial desde su inicio hasta su terminación con participación de los sujetos procesales y sus apoderados e interopera con otros sistemas de información. SAMAI significa conexión o vínculo universal, que conlleva a un aprendizaje continuo, es una palabra de origen indígena del pueblo INGA